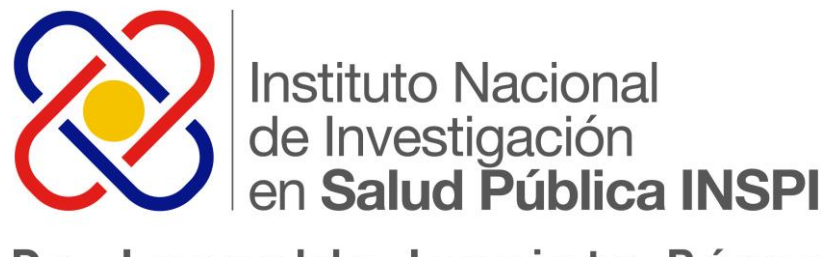

Dr. Leopoldo Izquieta Pérez

### Curso internacional de capacitación continua en geomática

### Aplicaciones integradas de SIG utilizando TerrSet

Quito, 3-7 octubre 2016

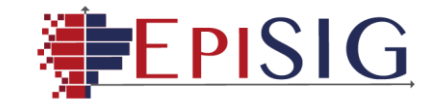

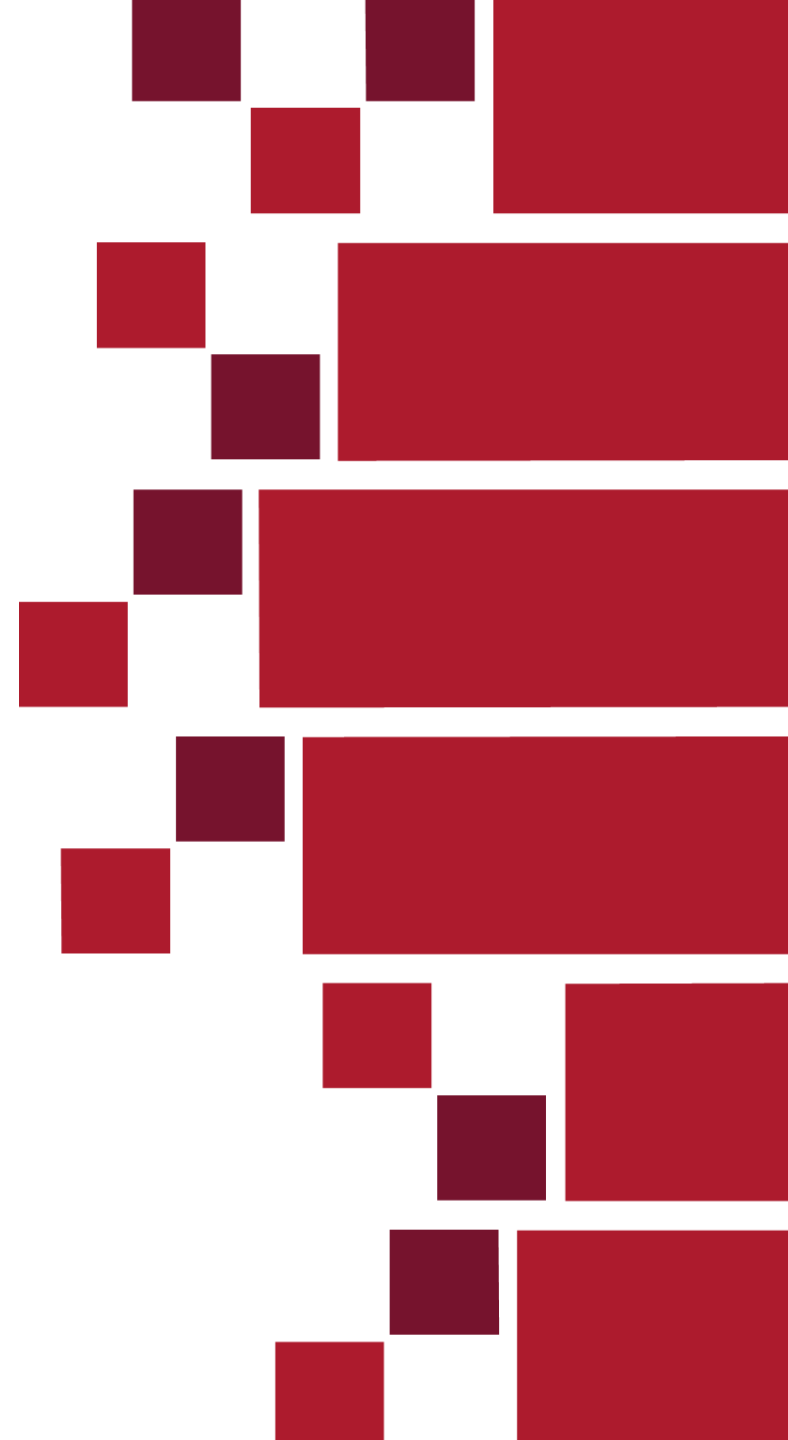

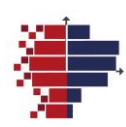

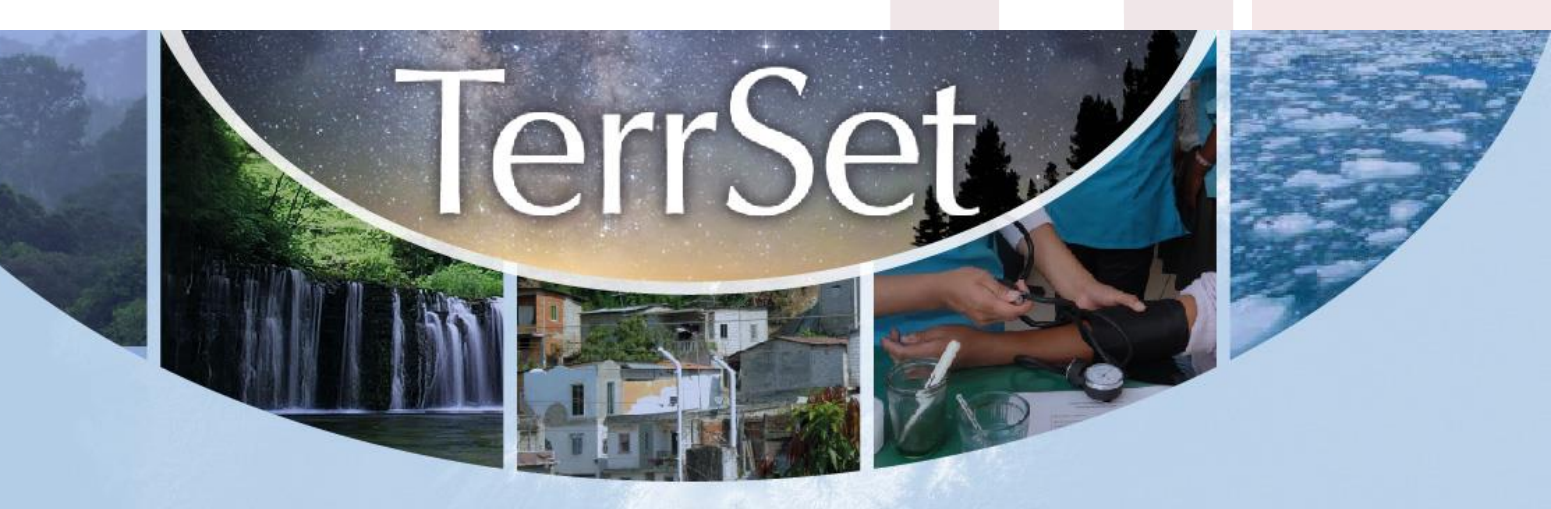

El Instituto Nacional de Investigación en Salud Pública INSPI "Dr. Leopoldo Izquieta Pérez", a través de su Plataforma integrada de epidemiología, geomática, bioinformática y bioestadística EpiSIG, invita al:

### CURSO DE CAPACITACIÓN CONTINUA EN GEOMÁTICA "APLICACIONES INTEGRADAS DE SIG UTILIZANDO TERRSET"

#### 3-7 octubre 2016 / 8h00 - 17h30 / Quito, Ecuador

#### Cupo limitado a 45 personas

Se hará una previa selección basada en la formación o empleo actual y motivación de los candidatos.

#### **Taller sin costo**

Para más información ingresa a: http://www.investigacionsalud.gob.ec/webs/episig/taller/#taller3

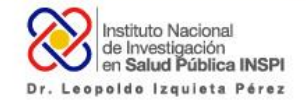

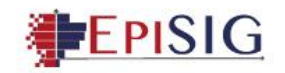

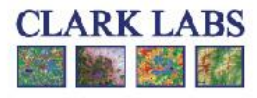

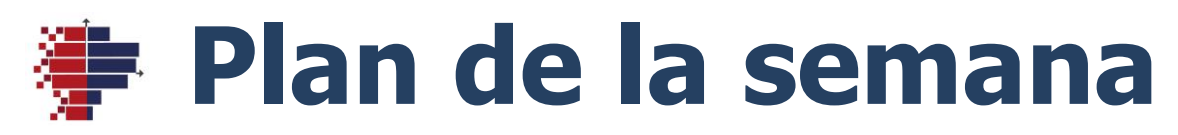

| Horario                                           | Lunes Martes Mié                                        |                                   | Miércoles                                                           | Jueves                                         | Viernes                                  |
|---------------------------------------------------|---------------------------------------------------------|-----------------------------------|---------------------------------------------------------------------|------------------------------------------------|------------------------------------------|
| <b>8h-13h</b><br>(Receso de<br>10h30 a<br>10h50)  | Inauguración<br>Introducción al<br>uso de TerrSet       | Modelación de<br>cambio climático | Procesamiento de<br>datos censales<br>socio-económicos<br>(parte 2) | Medidas<br>epidemiológicas<br>en SIG (parte 1) | Evaluación multi-<br>criterios de riesgo |
| 13h-14h                                           | Almuerzo                                                | Almuerzo                          | Almuerzo                                                            | Almuerzo                                       | Almuerzo                                 |
| <b>14h-17h</b><br>(Receso de<br>15h30 a<br>15h45) | Procesamiento de<br>imágenes<br>satelitales de<br>clima | Modelación del ciclo hídrico      | Procesamiento de<br>datos censales<br>socio-económicos<br>(parte 2) | Medidas<br>epidemiológicas<br>en SIG (parte 2) | Simulación de<br>escenarios<br>Clausura  |
|                                                   |                                                         |                                   |                                                                     | Cena                                           |                                          |

#### **Objetivos del curso** :

- <u>directo</u> compartir los avances en aplicaciones avanzadas integradas de geomática
- <u>indirecto</u> dar a conocer el nuevo Centro de Recursos TerrSet (Convenio INSPI-Clark Labs) y establecer colaboraciones nacionales y regionales (América Latina)

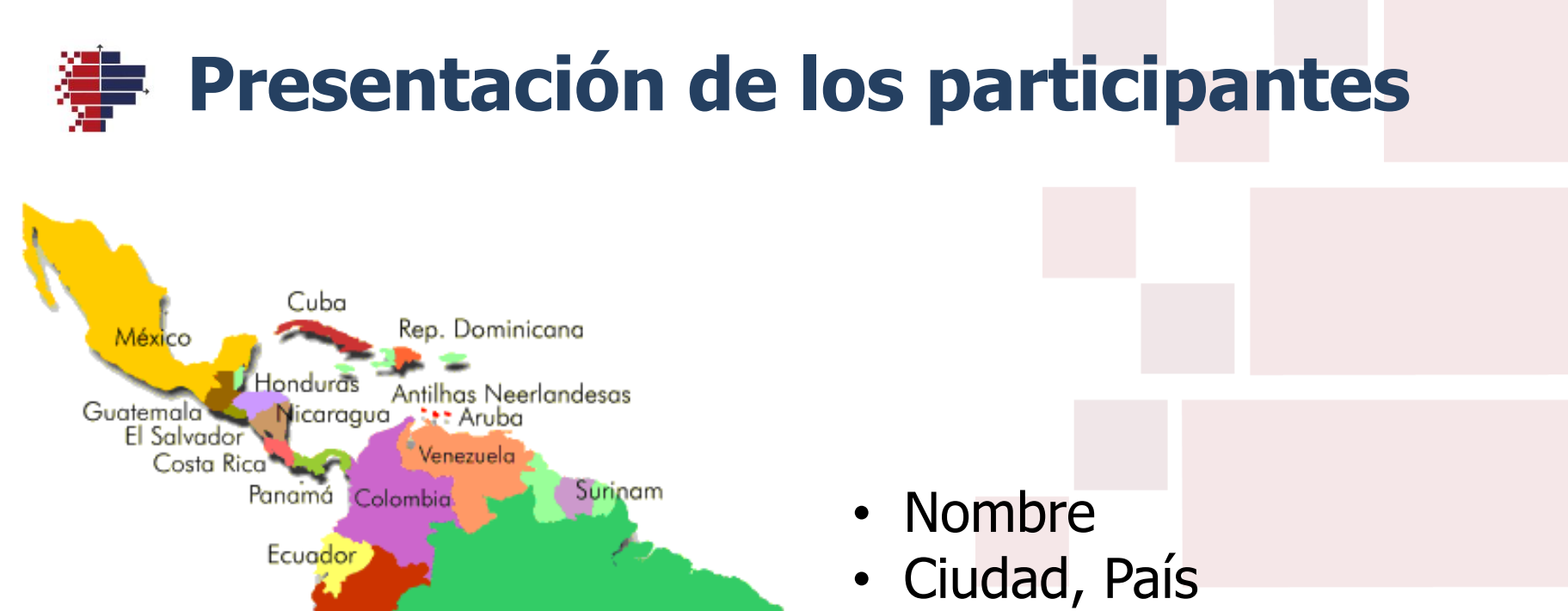

Brasil

Paraguay

ruguay

Bolivia

Argentina

Chile

- Institución y área de trabajo
- Expectativas

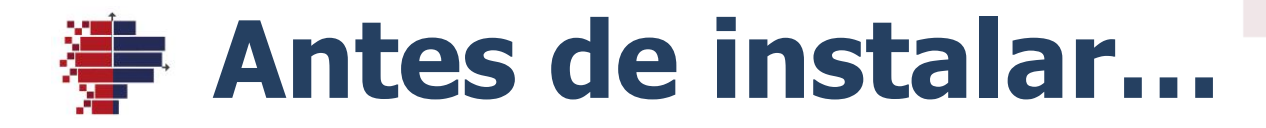

- Puede ser necesario desactivar el antivirus y el cortafuegos (*FireWall*)
- En la Configuración Regional (del Panel de Control), utilizar el **punto** como símbolo decimal

| <i>,</i>     |               | Region         |                | ~ |  |
|--------------|---------------|----------------|----------------|---|--|
| <b>()</b>    | Person        | alizar formato |                |   |  |
| Números Mone | da Hora Fecha |                |                |   |  |
| Ejemplo      |               |                |                |   |  |
| Positivo: 1  | 23,456,789.00 | Negativo:      | 123,456,789.00 |   |  |
|              |               |                |                |   |  |
|              |               |                |                |   |  |
|              |               |                |                |   |  |
| Símbolo      | decimal:      |                |                | ~ |  |
|              |               |                |                |   |  |
|              |               |                |                |   |  |

### Estructura de carpetas

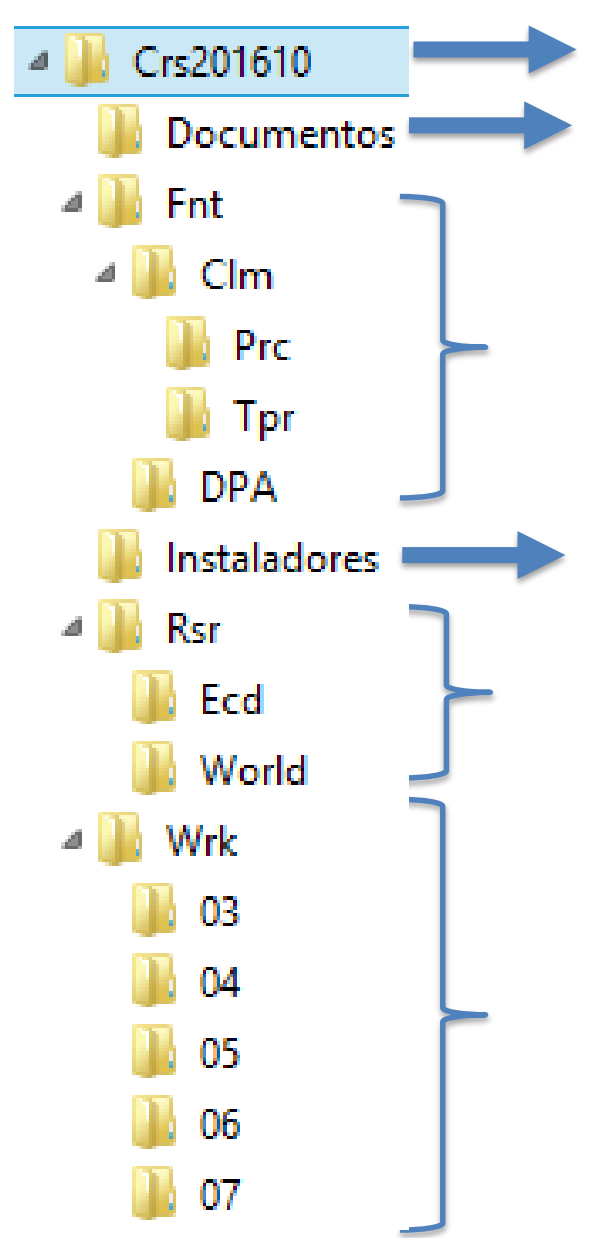

Carpeta a colocar en C:\SIG\ Carpeta de las presentaciones

Carpetas de datos **Fuentes** (en formatos externos a TerrSet)

Carpeta de programas a instalar

Carpetas de recursos (Resource)

Carpetas diarias de trabajo (Work)

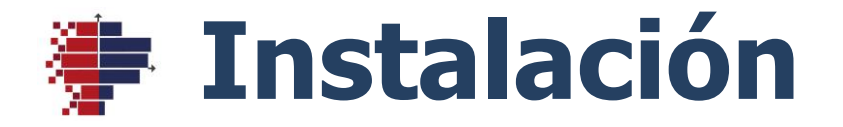

- Ejecutar el instalador de TerrSet (Versión 18.21)
- Si no abre un archive .accdb en Database Workshop, instalar el AccessDatabaseEngine (version 32b)
- Ejecutar el instalador de módulos adicionales (de EpiSIG)

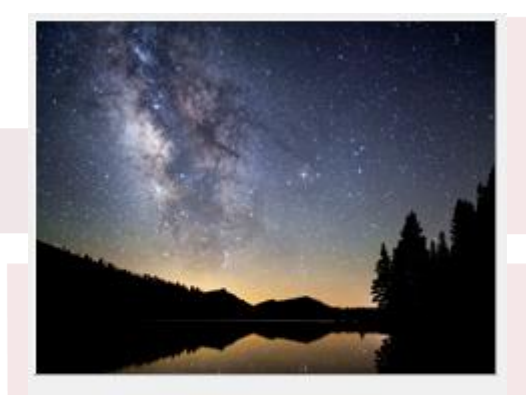

TerrSet

18.21

Product:

Version:

| ID | RISE GIS Analysis DRISE             | Image | Processing Land Change Mod    |
|----|-------------------------------------|-------|-------------------------------|
|    | Database Query                      | •     | Earth Trends Modeler Climate  |
|    | Mathematical Operators              | •     |                               |
|    | Distance Operators                  | •     |                               |
|    | Context Operators                   | •     |                               |
|    | Statistics                          | •     |                               |
|    | Decision Support                    | •     |                               |
|    | Change / Time Series                | •     |                               |
|    | Surface Analysis                    | •     |                               |
|    | Model Deployment Tools              | •     |                               |
|    | INSPI-EpiSIG (Ecuador, 22 may 2016) | •     | Gestión integrada de la salud |
| _  |                                     |       | Importar imágenes             |
|    |                                     |       | Cadena epidemiológica         |
|    |                                     |       | Espacialización de casos      |
|    |                                     |       | Conversión de fechas          |
|    |                                     |       |                               |

# Especificidades de TerrSet

- Más enfocado a procesar imágenes raster
- Módulos básicos de SIG (horizontales)
- Módulos integrados (verticales)
- Permite agregar módulos propios

**Nota** : en Configuración Regional, asegurar que se utiliza el punto como símbolo decimal

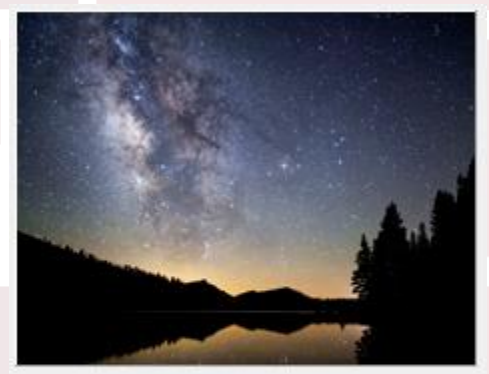

| TerrSet |
|---------|
| 18.21   |
|         |

| ISE GIS Analysis DRIS             | SI Image | Processing Land Change Mod    | 🚳 🛛 Llear Dreferences                                        |
|-----------------------------------|----------|-------------------------------|--------------------------------------------------------------|
| Database Query                    | •        | Earth Trends Modeler Climate  | user Preferences                                             |
| Mathematical Operators            | •        |                               | System settings Display settings 3rd-Party Software Settings |
| Distance Operators                |          | 🗜   🚺 🚥 🗿   🕀 🗶 🥆 🔍           |                                                              |
| Context Operators                 |          |                               | GDAL                                                         |
| Statistics                        | •        |                               | Gdal binaries folder :                                       |
| Decision Support                  | •        |                               |                                                              |
| Change / Time Series              |          |                               | Gdal data folder :                                           |
| Surface Analysis                  | •        |                               | Gdal plugin folder :                                         |
| Model Deployment Tools            | •        |                               |                                                              |
| NSPI-EpiSIG (Ecuador, 22 may 2016 | j) ►     | Gestión integrada de la salud |                                                              |
|                                   |          | Importar imágenes             | MaxEnt                                                       |
|                                   |          | Cadena epidemiológica         | MayEnt program folder : C:\SIG\Mynt.lva                      |
|                                   |          | Espacialización de casos      | Maxent program folder . C. tota sinshowa                     |
|                                   |          | Conversión de fechas          |                                                              |

## Constelación de aplicaciones

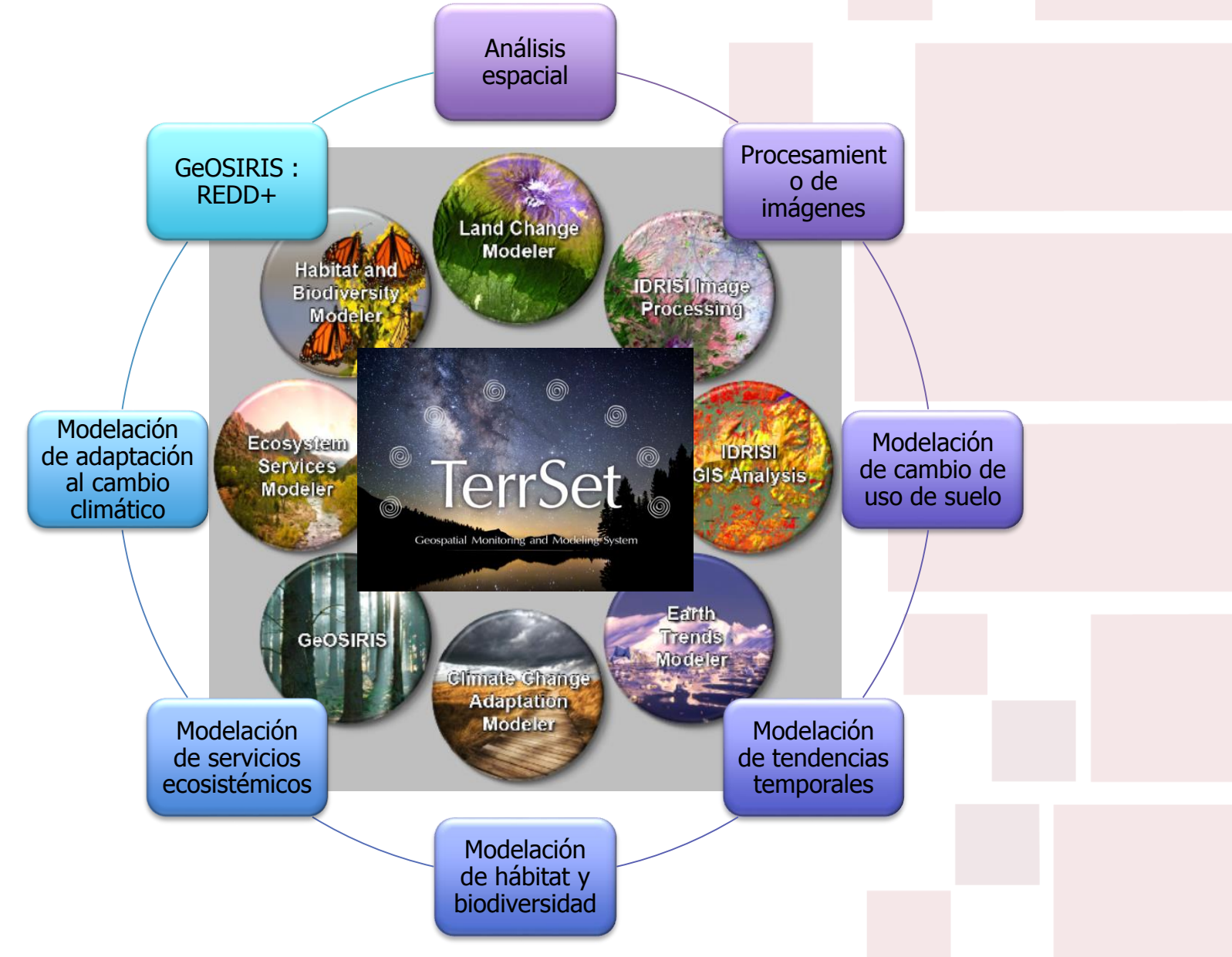

### Land Change Modeler (LCM)

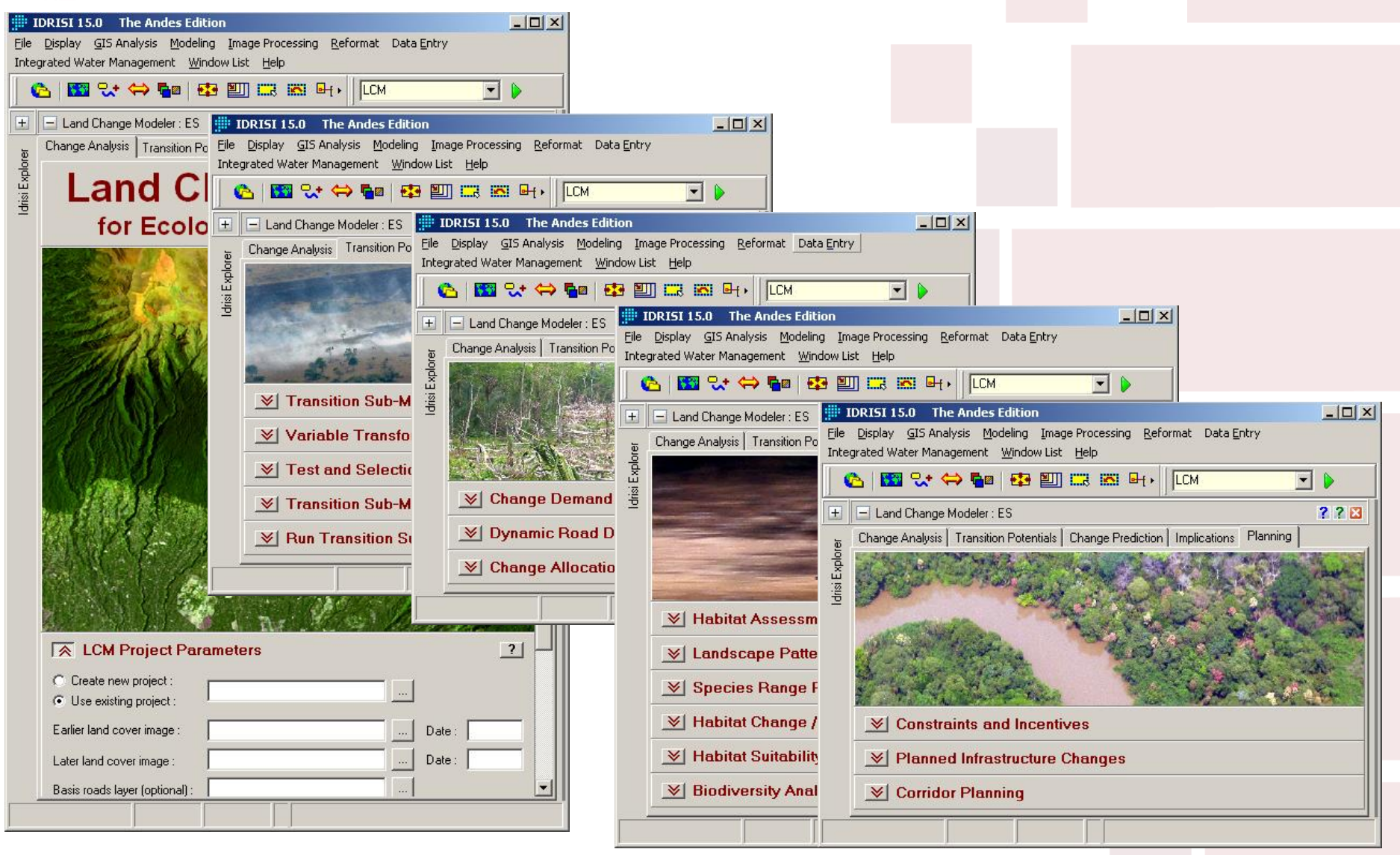

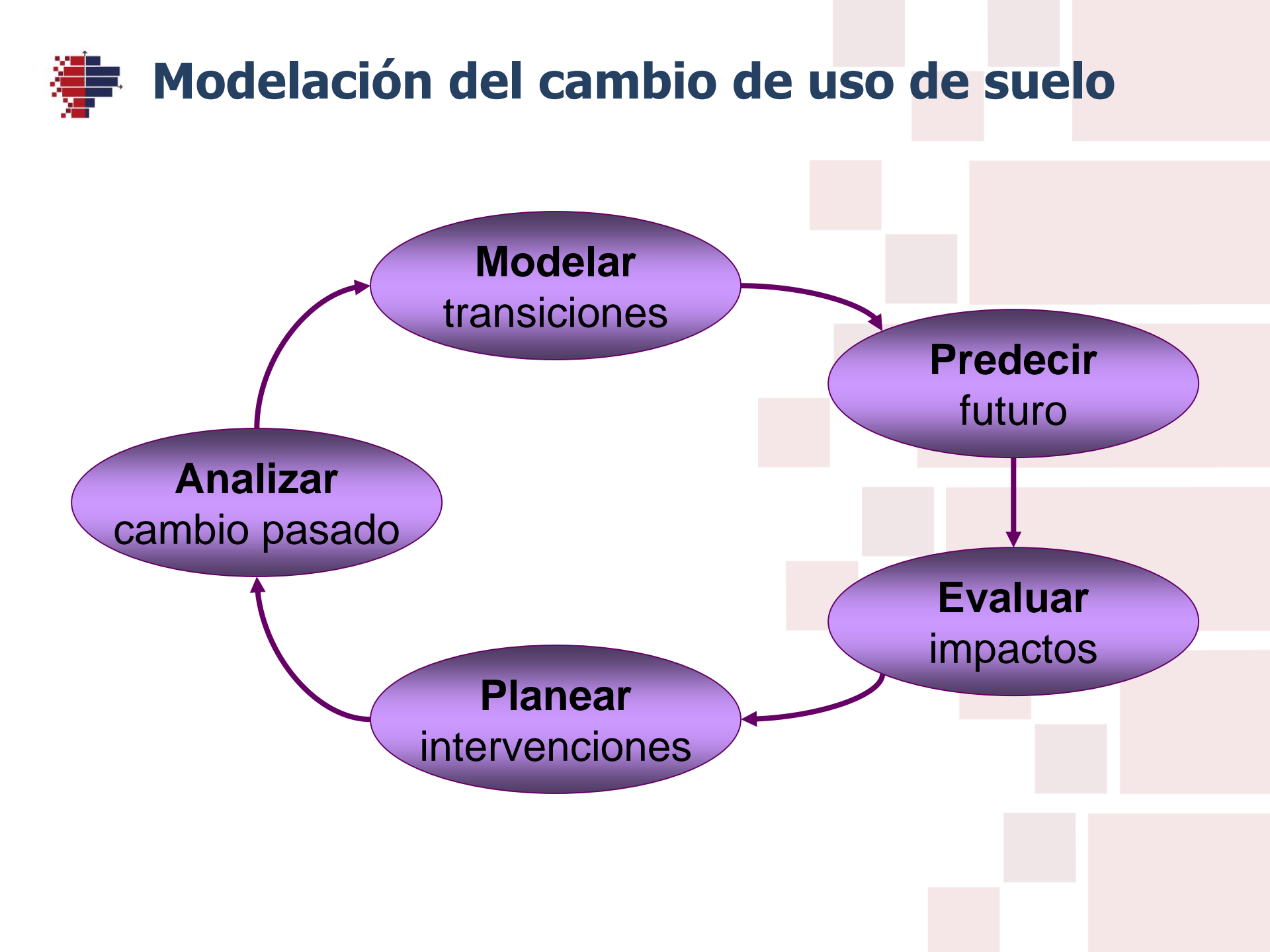

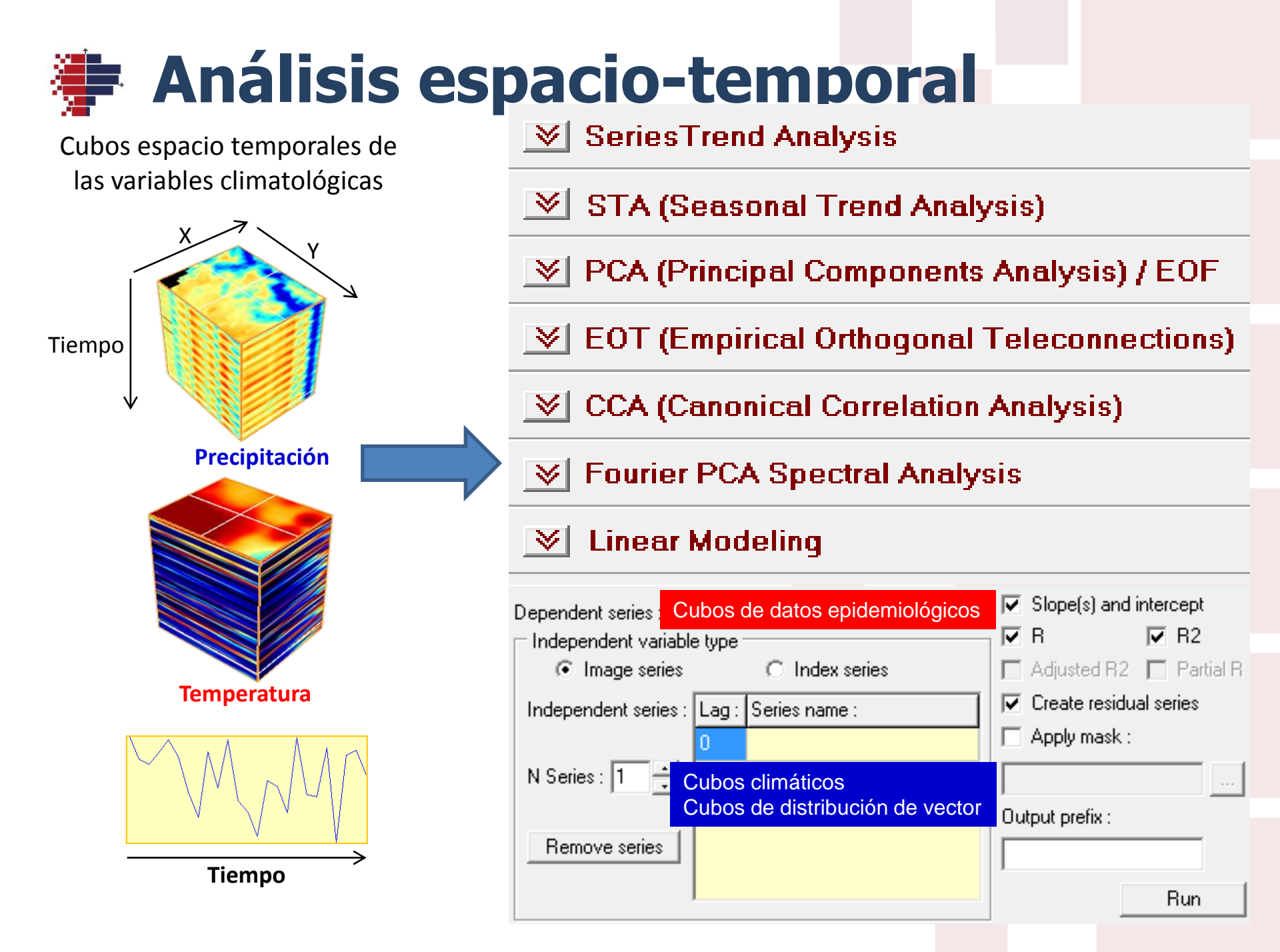

### Modelos de distribución de especies

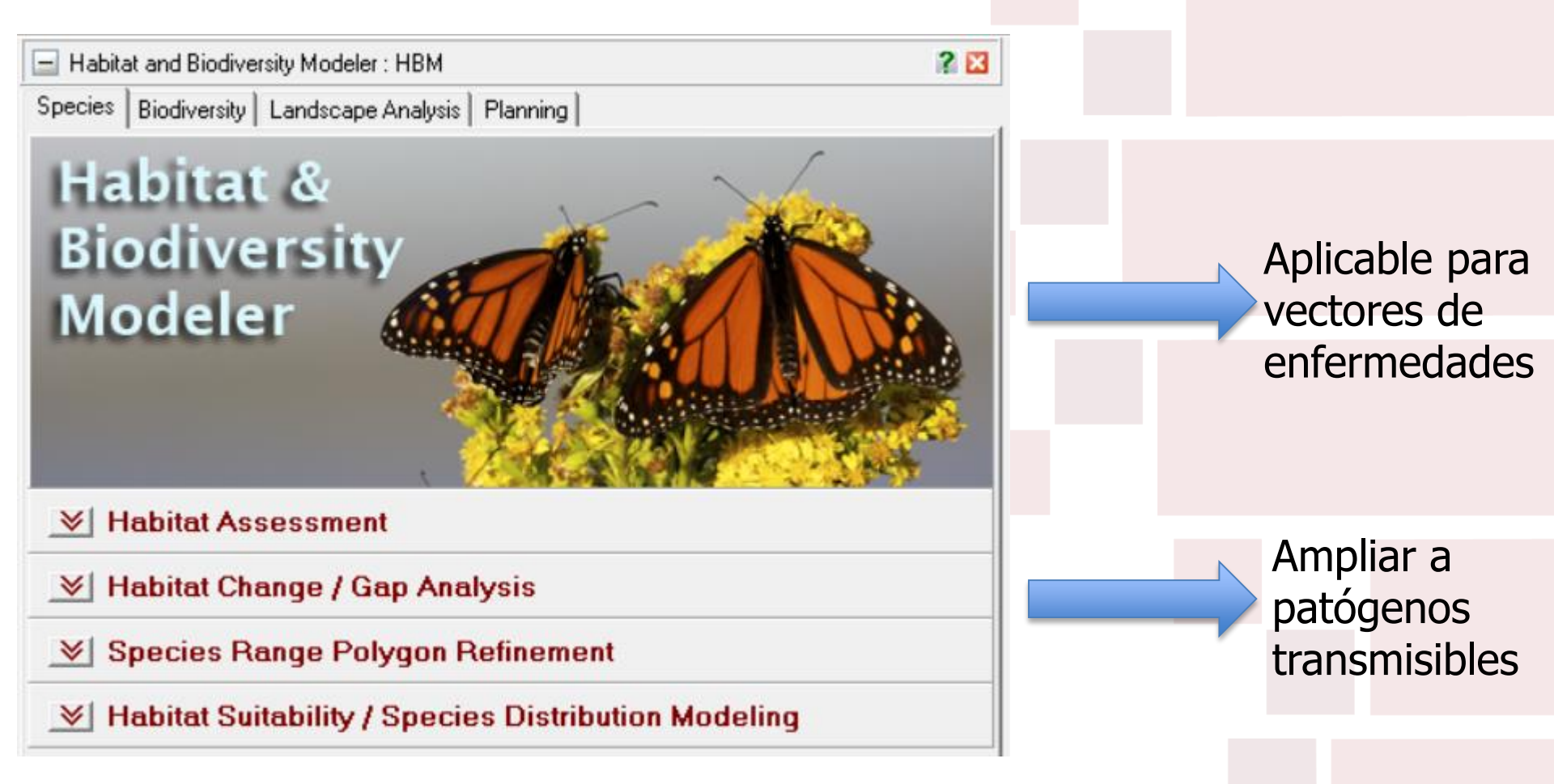

# Proyectos REDD+

Aplicación vertical GeOSIRIS cuantifica los impactos de proyectos REDD+ (Reducción de emisiones por deforestación y degradación del bosque) sobre deforestación, emisiones de carbon, beneficios en agricultura y pagos de carbono.

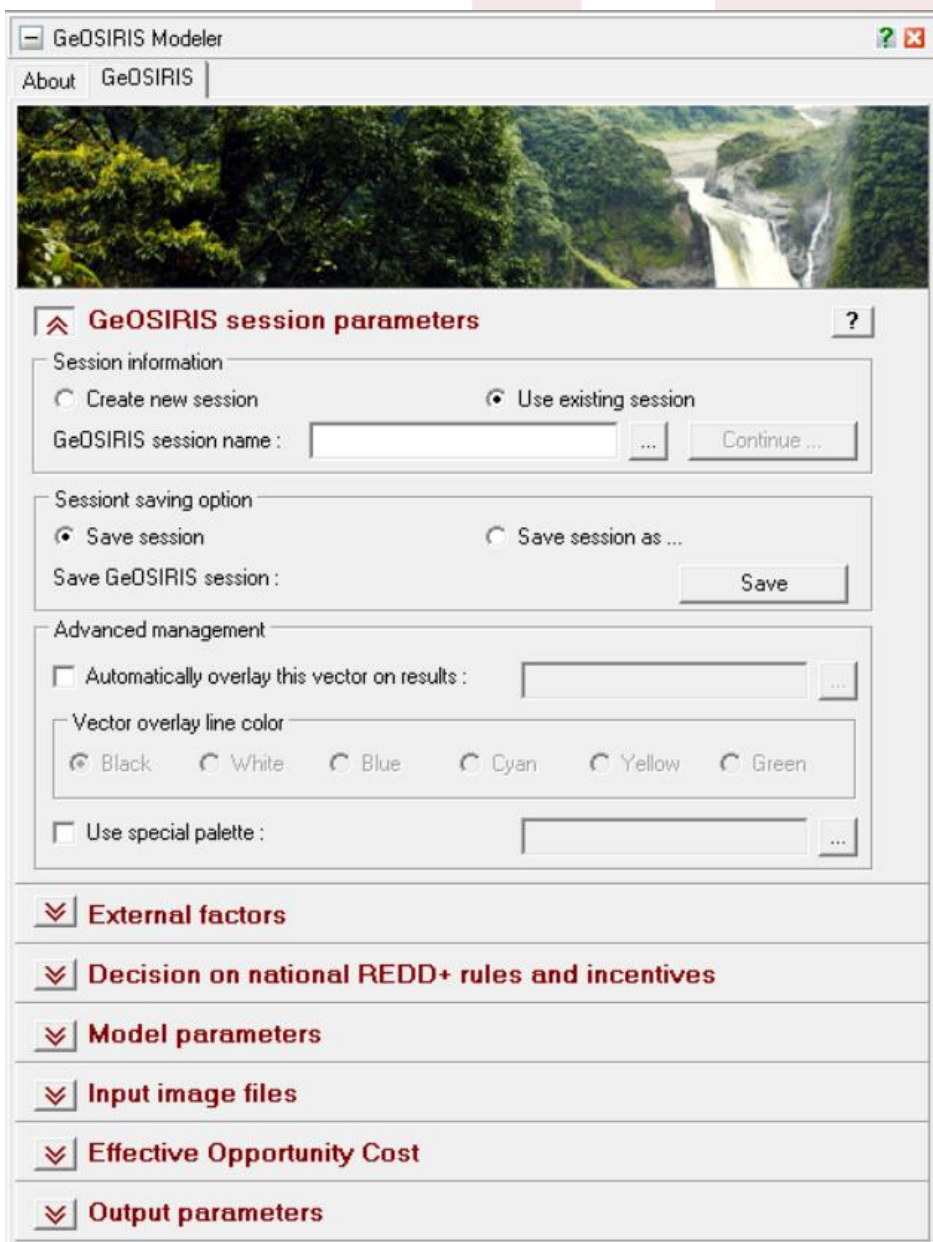

# Servicios ecosistémicos

Sistema de soporte al decision geoespacial para evaluar el valor de los servicios Ecosistmémicos

Incluye 15 modelos

- Water Yield
- HydroPower
- Water Purification
- Offshore Wind Energy
- Habitat Quality and Rarity
- Carbon Storage and Sequestration
- Sediment Retention
- Overlapping Use
- Timber Harvest
- Coastal Vulnerability
- Crop Pollination
- Wave Energy
- Habitat Risk Assessment
- Aesthetic Quality
- Marine Aquaculture

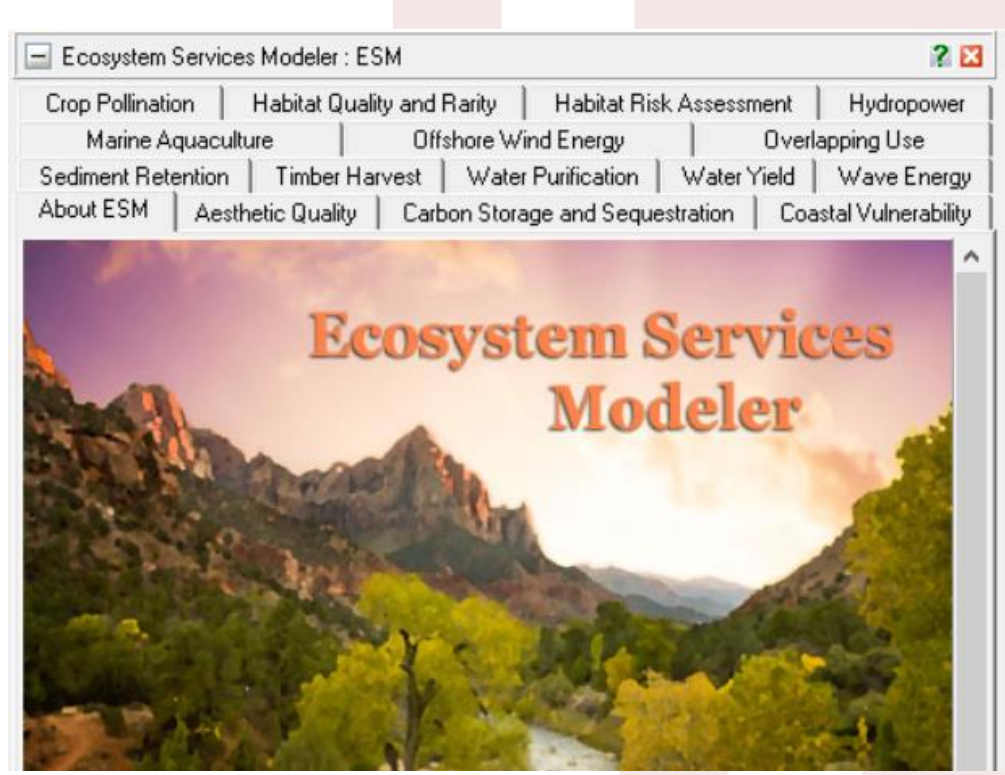

Basado en InVEST, herramienta desarrollada por el Natural Capital Project – una colaboración entre *the Wood's Institute for the Environment at Stanford University, The Nature Conservancy, the World Wildlife Fund* y *the Institute on the Environment at the University of Minnesota* 

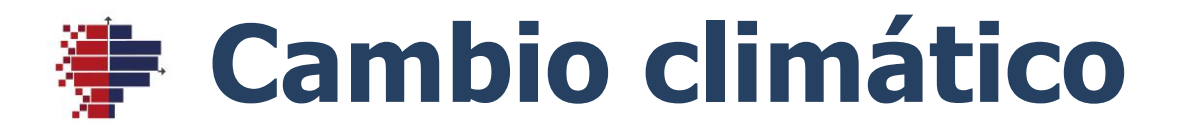

| 🚽 Climate Cha     | ange Adaptatio   | n Modeler : CCA  | м                  |                       | ? 🛛    |
|-------------------|------------------|------------------|--------------------|-----------------------|--------|
| About CCAM        | Generate Sce     | nario   Impact A | analysis   Preproc | ess                   |        |
|                   |                  | -                |                    | 11000                 |        |
|                   |                  |                  |                    |                       |        |
| -                 | and and          |                  |                    | •                     |        |
| and an and the    | and the second   | X                | and the second     | 3 aller a             | in the |
|                   | al Clobal V      | Vorming on       | d Soo Lovol        | Dise - MACIC          | 2      |
|                   |                  | aming an         | u Sea Level        | Fuse - MAGIC          |        |
| Model para        | ameters          |                  |                    |                       |        |
| Emission sc       | enario :         | A1B-AIM 💌        |                    |                       |        |
| Carbon cyc        | le model :       | Mid 💌            | 🔽 Carbo            | n cycle climate feedb | acks   |
| Thermohalir       | ne circulation : | Variable 💌       | Aerosol fo         | rcing: Mid            | -      |
| Vertical diffe    | usion (Kz) :     | 2.3 cm²/         | s Ice melt :       | Medium                | -      |
| Sensitivity (I    | Delta T2x) :     | 3.0 °C           | Model :            | User                  | -      |
| ∟<br>⊡ Ωutput par | ameters          |                  |                    |                       |        |
| Reference         | year for climate | model output :   |                    | 1990                  | -      |
| Last year fo      | or climate model | I run :          |                    | 2100                  |        |
| Interval for      | climate model :  |                  |                    | 5                     |        |
|                   |                  |                  |                    | ,                     |        |
|                   |                  |                  | Revert to defa     | ult setting F         | Run    |
| ≫ Gene            | erate Clima      | ate Scenari      | os - SCENG         | EN                    | ?      |
|                   |                  |                  |                    |                       |        |

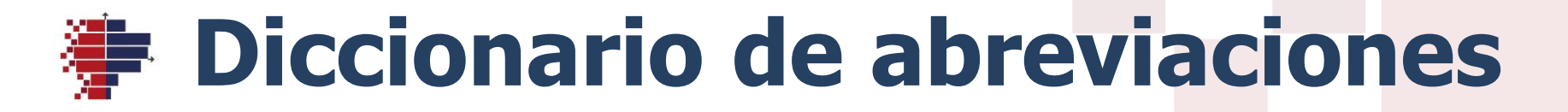

Regla general : primera letra + 2 consonantes de la palabra

| Nombre<br>completo | Abreviación | Nombre<br>completo | Abreviación |
|--------------------|-------------|--------------------|-------------|
| <b>Prov</b> incia  | Prv         | Parroquia          | Prq         |
| <b>Alt</b> itud    | Alt         | <b>Pobl</b> ación  | Pbl         |
| Sombreado          | Smb         | Salud              | SId         |
| (Hillshade)        |             | Evaluación multi-  | EMC         |
| <b>Clim</b> a      | Clm         | <b>c</b> riterios  |             |
| Precipitación      | Prc         | Fuente             | Fnt         |
| Temperatura        | Tpr         | Resource dir       | Rsr         |
| temporal           | tmp         | Working dir        | Wrk         |

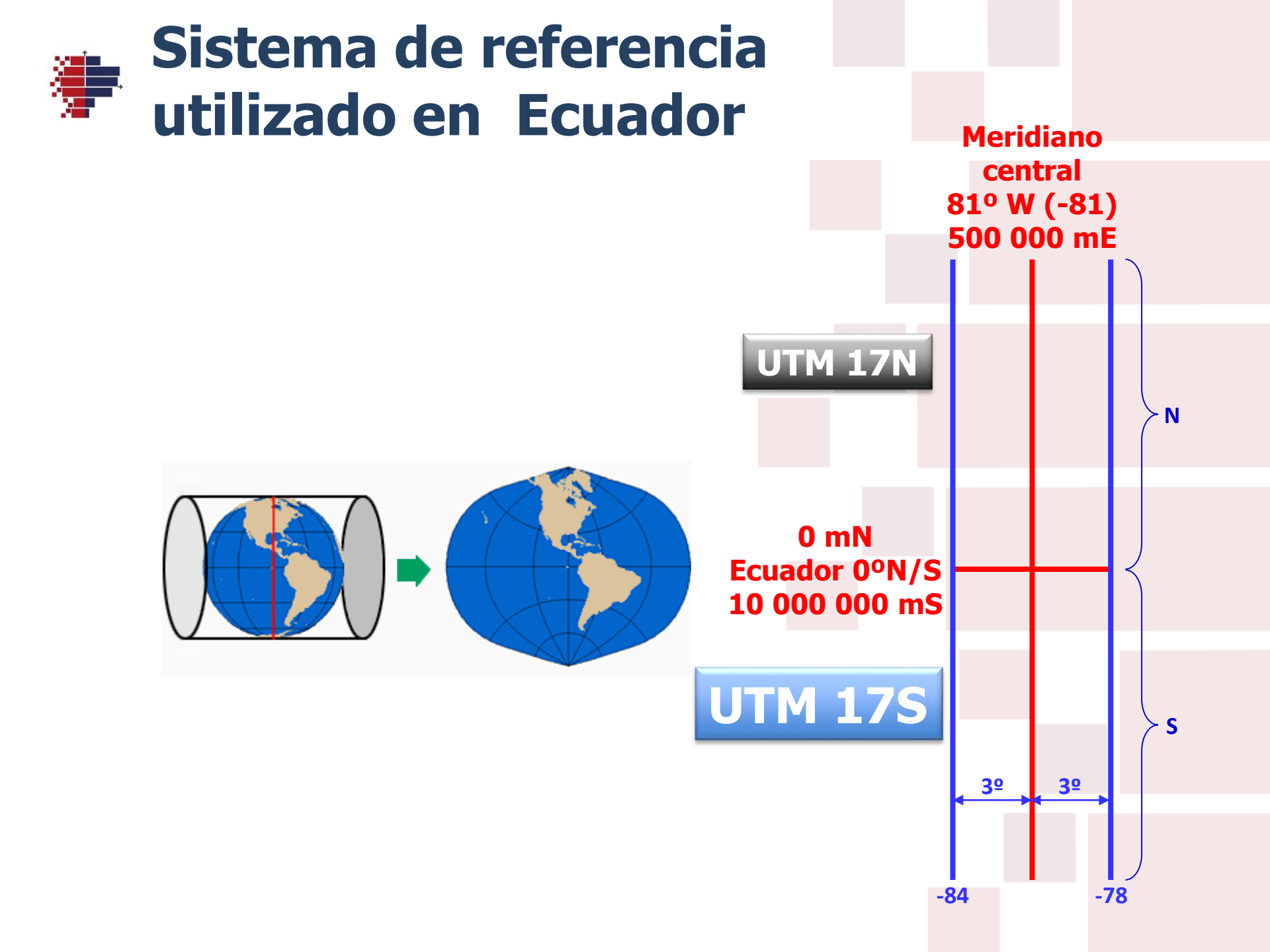

## Formatos de datos en SIG

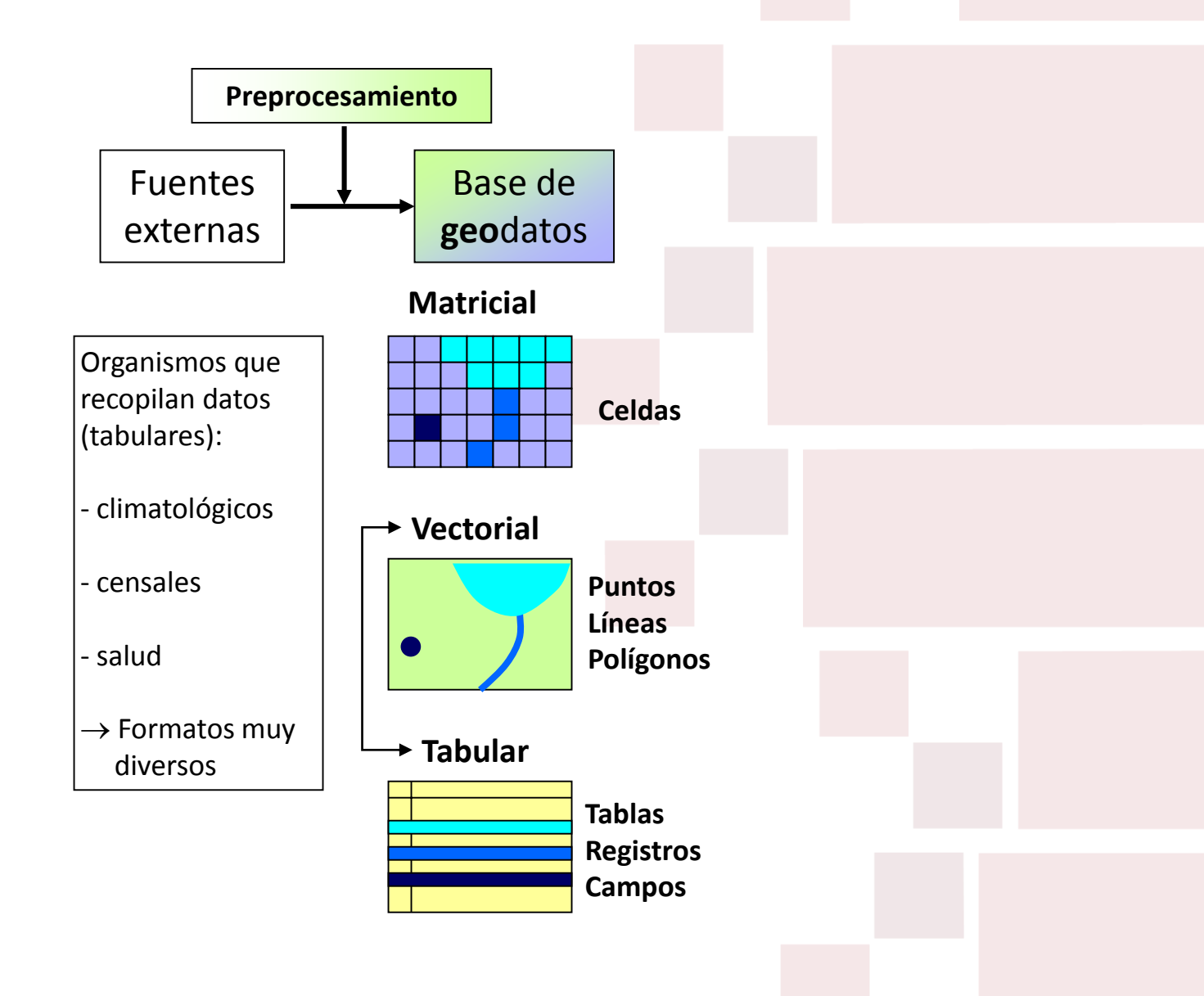

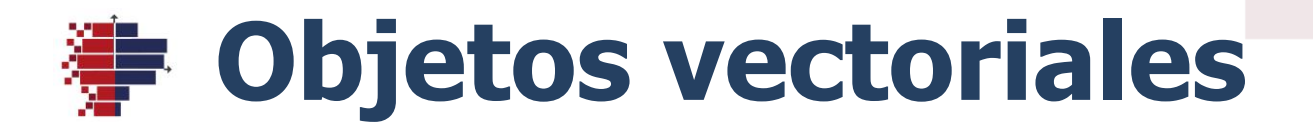

Las entidades espaciales vectoriales son de tres tipos :

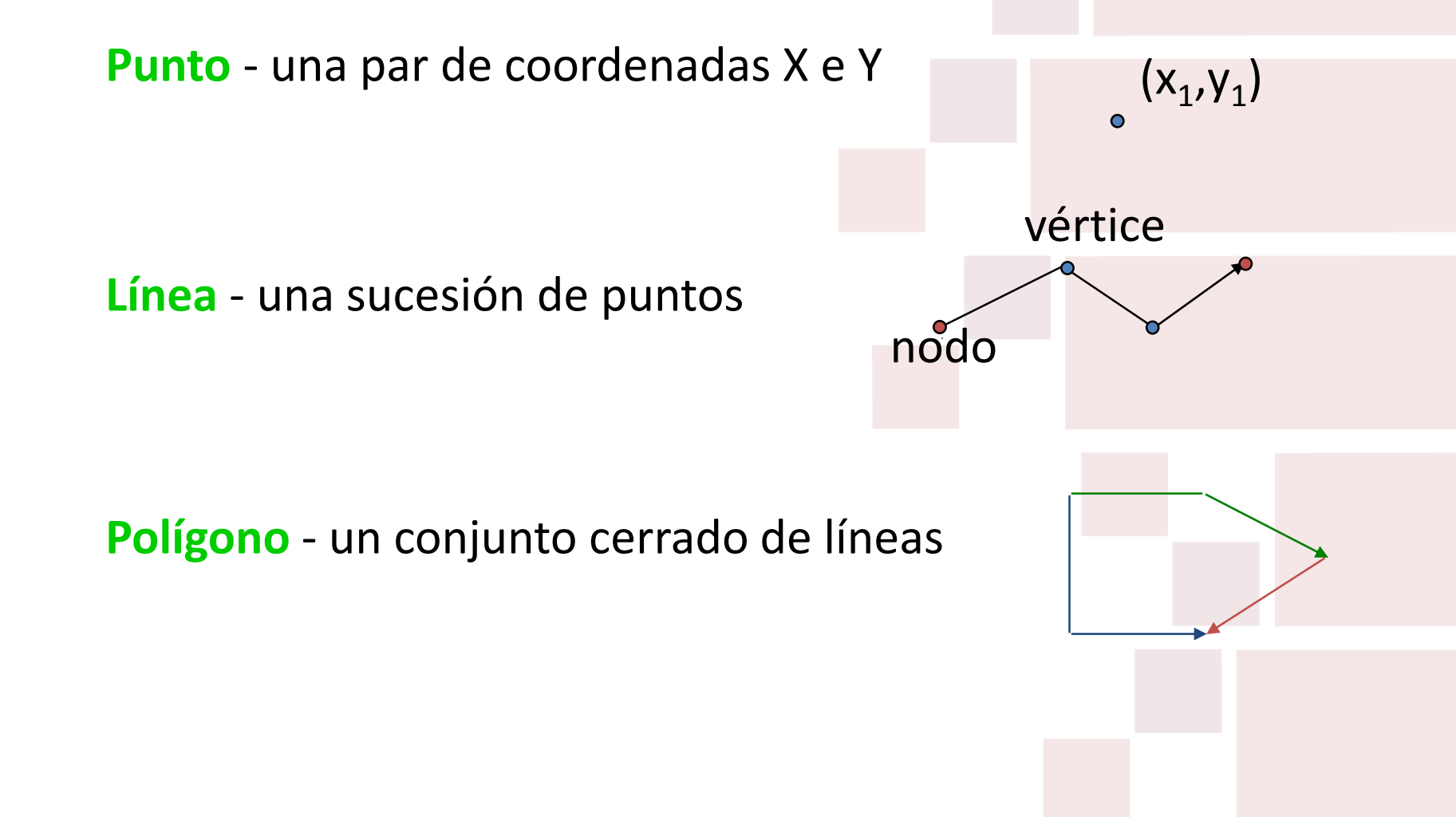

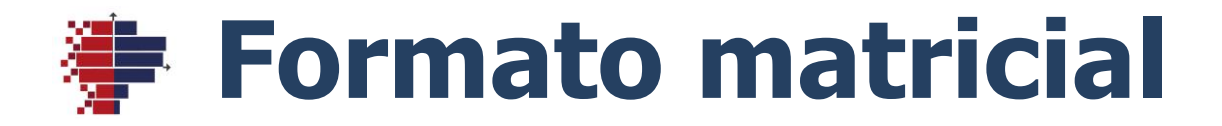

### La entidad espacial matricial de base es la celda (o píxel).

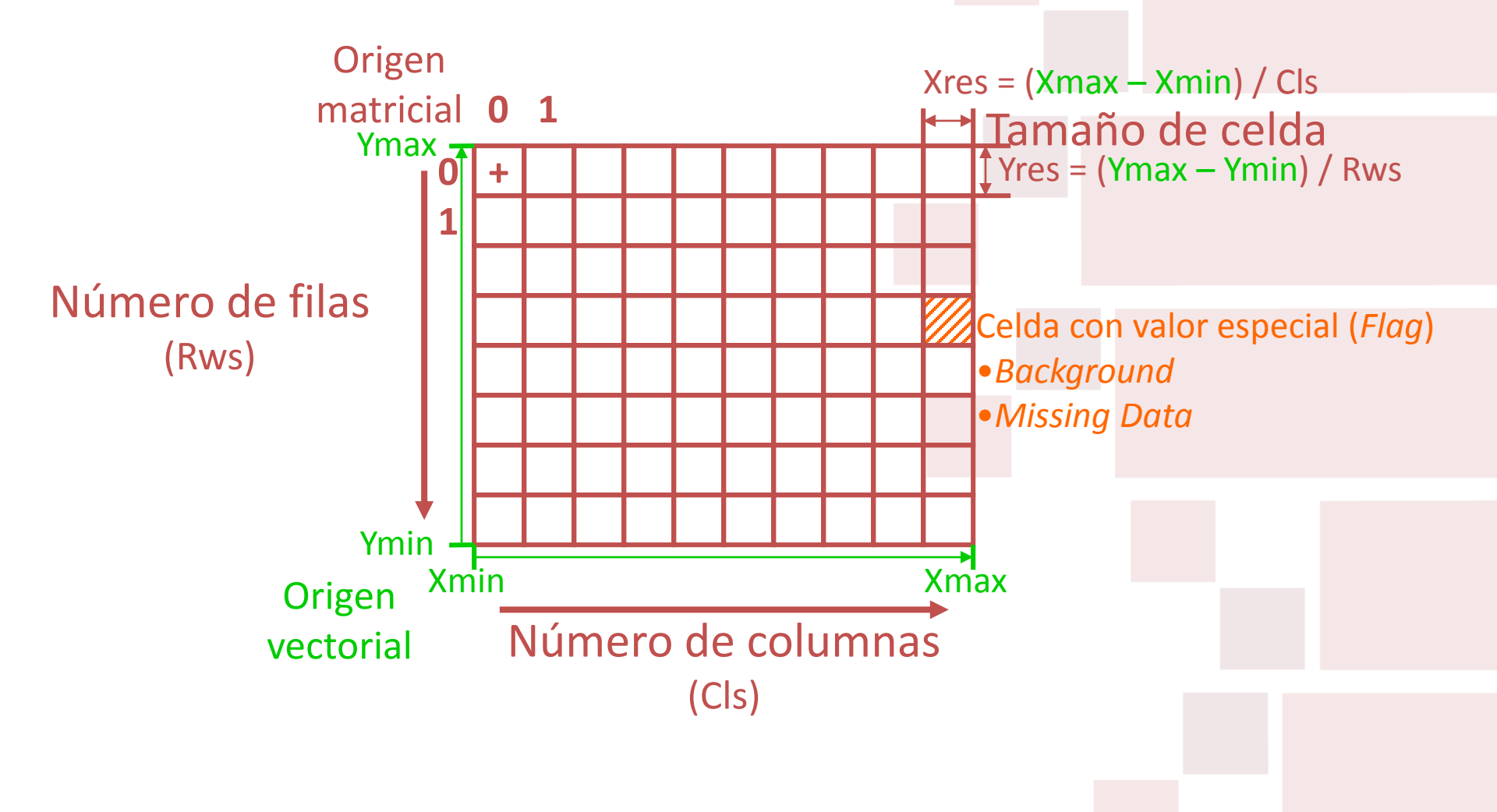

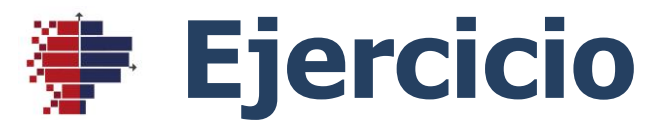

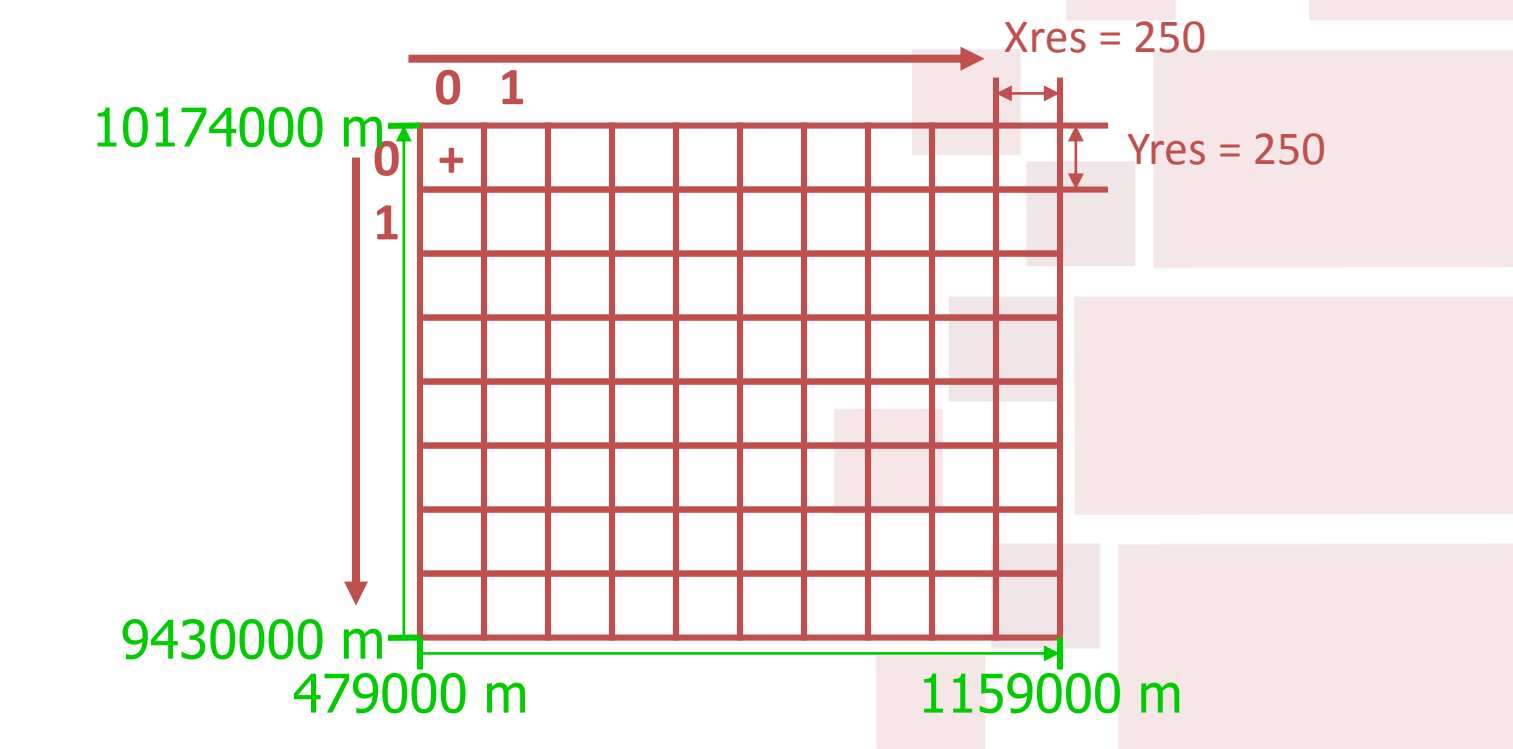

Para trabajar la zona de Ecuador continental a 250 metros de resolución, hay que configurar el *raster* con cuántas :

- columnas
- filas

# Aplicación práctica

- Para ilustrar el uso de varios modelos que se van a aplicar a lo largo del curso, se plantea el siguiente problema :
  - Estimar un índice multicriterios de calidad de vida o bienestar humano en relación con el recurso hídrico
  - Espacialidad : Ecuador continental, 1 km
  - Temporalidad : 5 últimos años completos (2011-2015): al nivel mensual, son 60 imágenes

# Familiarización con TerrSet

 <u>Ejercicio</u> : preparar una composición cartográfica de la altitud de Ecuador (archivo .map)

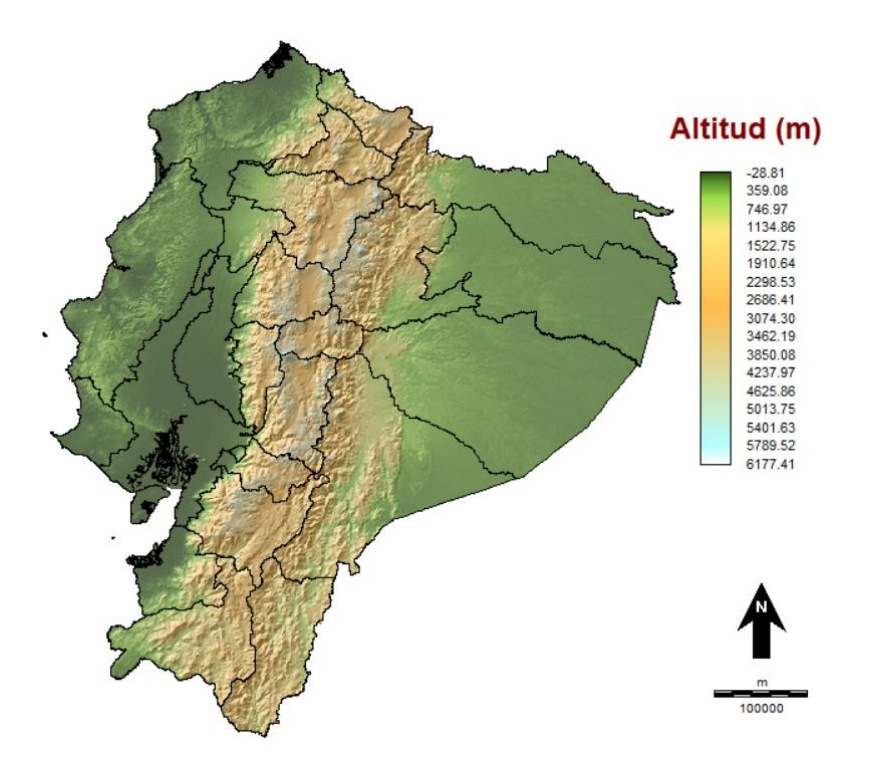

### Sombreado (*hillshade*)

- Opción *Blend* para la altitud
- Opción Transparencia para la máscara hillshade

### Creación de máscara

 Convertir vector de provincias a raster (PolyRas)
 Polyras

reclass

- Reclasificar a uno
- Invertir

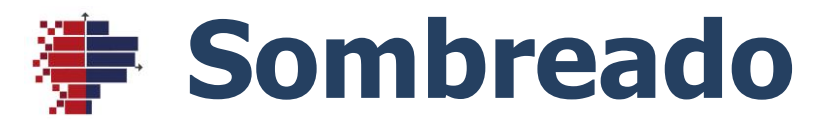

- Una imagen de sombreado analítico sirve sólo para visualización y se ve mejor con una paleta de escala de grises, aplicando contraste (*Stretch*). ↔ ↔ ⊕
- El resultado numérico corresponde a un valor de iluminación relativa y no una medición física.
- Los cartógrafos suelen ubicar la luz solar al noroeste para que las montañas no parezcan barrancos.

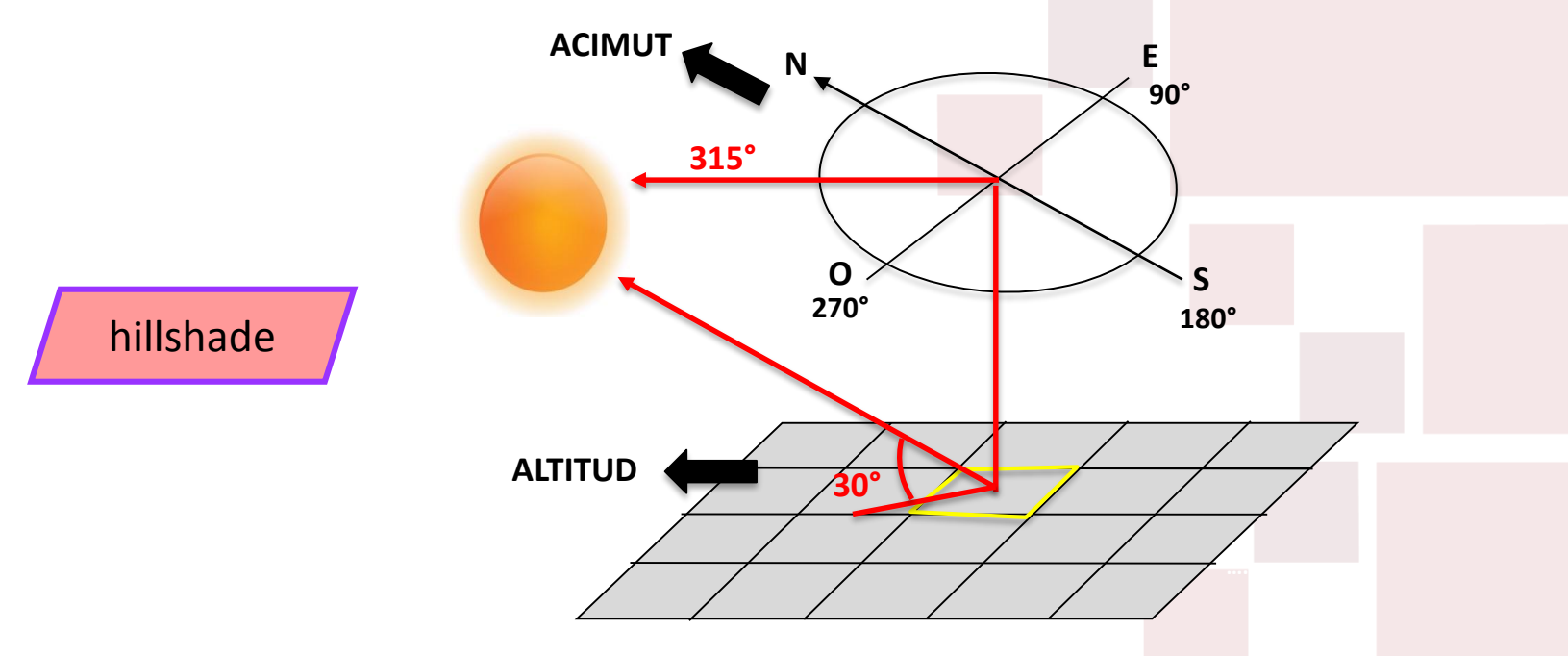

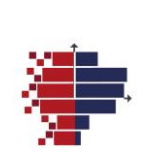

## Procesamiento de imágenes satelitales climáticas

- Variables de utilidad en muchos modelos
- Ejercicio:
  - Importar los cubos de precipitación y de temperatura
  - Obtener el cubo anual
  - Calcular anomalía
  - Calcular STA
  - Calcular PCA

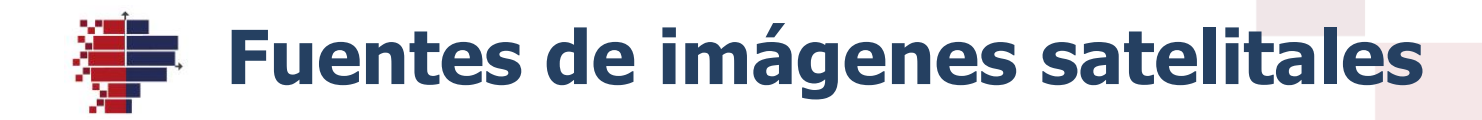

| Variable                                                                                                    | Unidad                                                        | Tiempo        | Unidad<br>de<br>tiempo<br>s | Resolución<br>espacial | Fuente                                                                    |  |
|----------------------------------------------------------------------------------------------------|---------------------------------------------------------------|---------------|-----------------------------|------------------------|---------------------------------------------------------------------------|--|
| Altitud<br>SRTM                                                                                                    | m (sobre el nivel<br>del mar)                                 | 2000          | 1 misión                    | 1" (~30 m)             | http://earth<br>explorer.usgs.gov                                         |  |
| Precipitación<br>TRMM                                                                                                  | Intensidad<br>mm/h → mm                                       | 2011-<br>2015 | Mes                         | 0.25°<br>~ 25 km       | ftp://disc2.nascom.n<br>asa.gov/ftp/data/s4p<br>a//TRMM_L3/TRMM_<br>3B43/ |  |
| Temperatura<br>LST MODIS                                                                                               | Media del día<br>50×(°C+273.15)<br>→°C                        | 2011-<br>2015 | Mes                         | 0.05°<br>~ 5 km        | http://e4ftl01.cr.usgs<br>.gov/MOLT/MOD11C<br>3.005/                      |  |
| Cobertura<br>del suelo<br>MODIS                                                                                        | Índice de<br>vegetación<br>VI × 10000<br>$\rightarrow$ [-1 1] | 2011-<br>2015 | 8-días                      | 250 m                  | http://e4ftl01.cr.usgs<br>.gov/MOLT/MOD13Q<br>1.005/                      |  |
| Otra fuente para altitud : ALOS PALSAR data<br>http://www.eorc.jaxa.jp/ALOS/en/<br>https://vertex.daac.asf.alaska.edu/ |                                                               |               |                             |                        |                                                                           |  |

### TRMM mensual : procesamiento

project

incluye

window

#### **HDFEOS**

#### precipitation

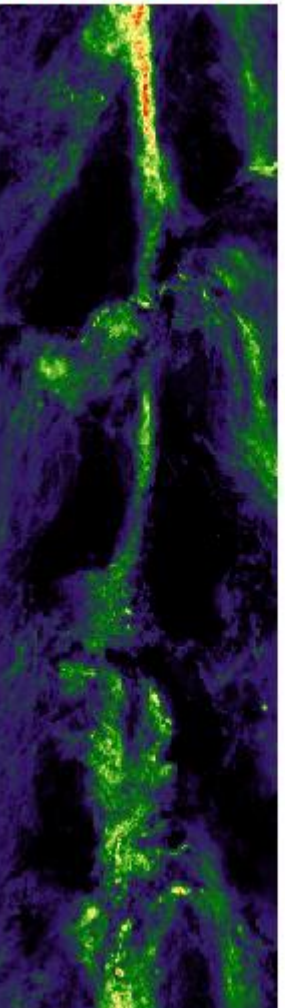

1.14

1.34

1.45

1.55

1.65

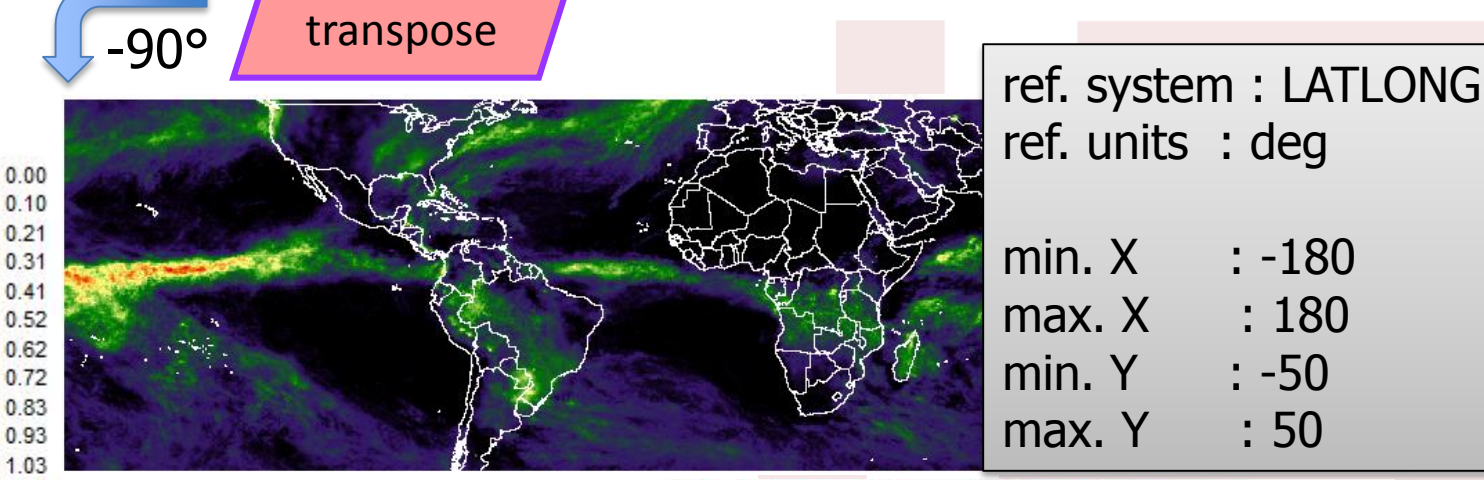

Projection from latlong to utm-17s

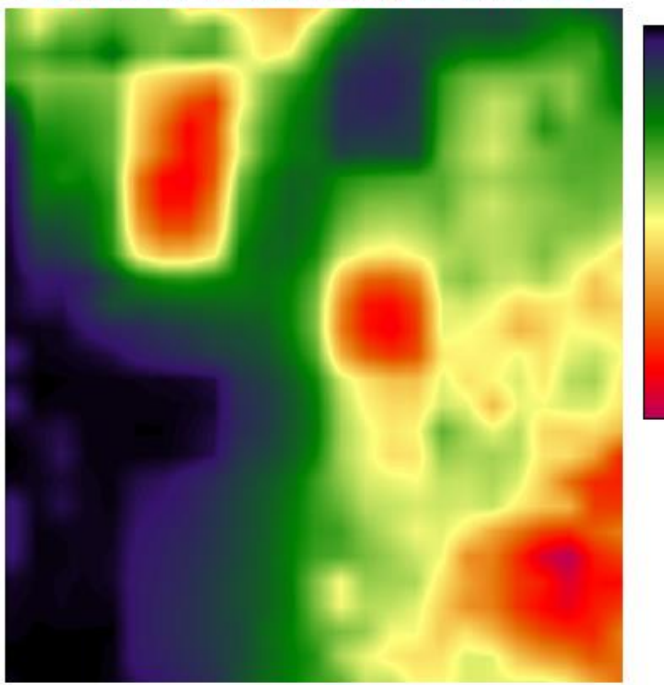

0.00 0.04 0.08 0.11 0.15 0.19 0.23 0.26 0.30 0.34 0.38 0.41 0.45 0.49 0.53 0.56 0.60

## MODIS\_LST : procesamiento

#### LST\_Day\_CMG

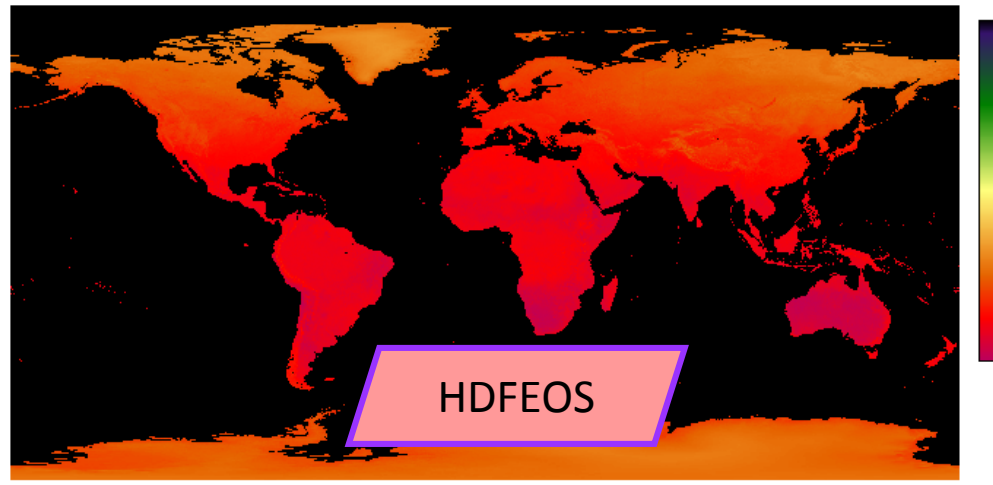

#### 3 x 3 Adaptive box filter of ~\$~201512flt\_21

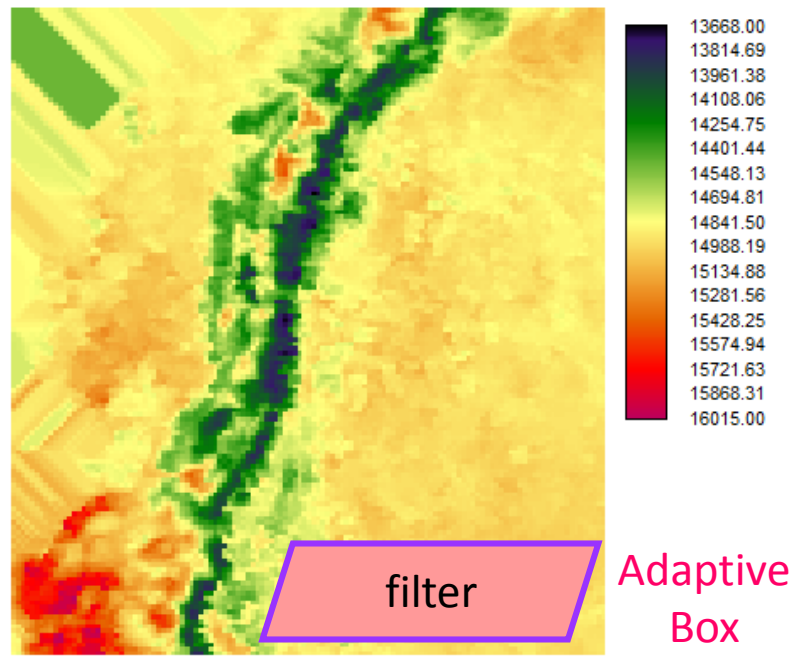

| 13668.00 |
|----------|
| 13814.69 |
| 13961.38 |
| 14108.06 |
| 14254.75 |
| 14401.44 |
| 14548.13 |
| 14694.81 |
| 14841.50 |
| 14988.19 |
| 15134.88 |
| 15281.56 |
| 15428.25 |
| 15574.94 |
| 15721.63 |
| 15868.31 |

16015.00

#### Window from ~\$~Inp201512 c: 1974 r: 1767 to c: 2100 r: 1904

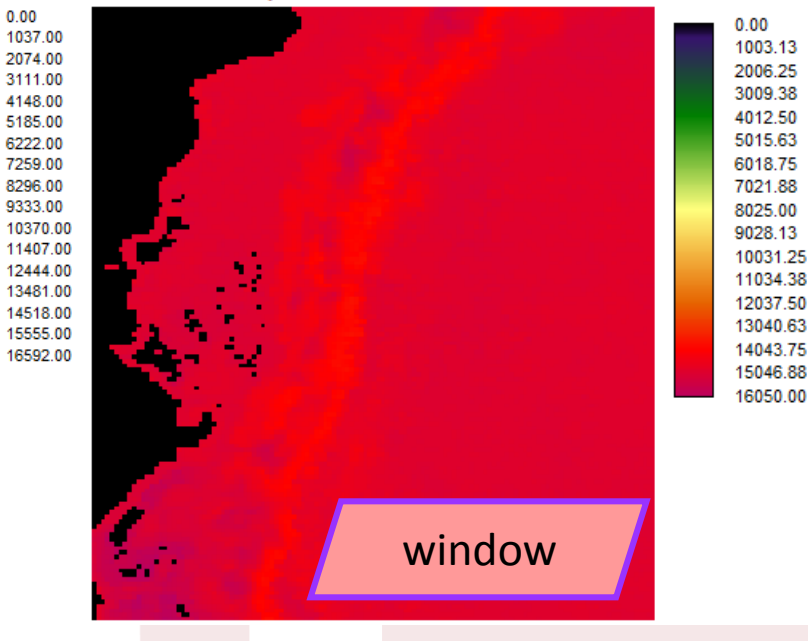

| 📔 🛛 Image Calculator - Map Algebra and Logic Modeler 👘 💼 📧                                                   |                                                                                               |   |   |        |       |       |        |        |
|----------------------------------------------------------------------------------------------------|-----------------------------------------------------------------------------------------------|---|---|--------|-------|-------|--------|--------|
| Operatio                                                                                                    | Operation type : <ul> <li>Mathematical expression</li> <li>Logical expression</li> </ul>      |   |   |        |       |       |        |        |
| Output file name :         Expression to process :           tpr_c         =         ([tpr_flt]*0.02)-273.15 |                                                                                               |   |   |        |       |       |        |        |
| 7                                                                                                    | 8                                                                                             | 9 | 1 | ^X     | COVER | EXP   | SIN    | ARCCOS |
| 4                                                                                                    | 5                                                                                             | 6 | * | NRATIO | NEG   | LOGIT | COS    | ARCTAN |
| 1                                                                                                    | 2                                                                                             | 3 | - | MIN    | RECIP | SQRT  | TAN    | RAD    |
| 0                                                                                                    | •                                                                                             | - | + | MAX    | LN    | SQR   | ARCSIN | DEG    |
| ( ) [ ] Insert Image 🎛 CLEAR ABS                                                                             |                                                                                               |   |   |        |       |       |        |        |
| Proc                                                                                                    | Process Expression         Save Expression         Open Expression         Close         Help |   |   |        |       |       |        |        |

### Preparación de los cubos espaciotemporales

Módulo desarrollado por INSPI-EpiSIG (corre bajo TerrSet)

Seleccionar también Año a partir de 6 con longitud 4

| 🚰 Importación y preprocesamiento (06 oct 2014) |                                  |                          |  |  |  |  |  |
|------------------------------------------------|----------------------------------|--------------------------|--|--|--|--|--|
| Entradas                                       | Extensión : Carpeta con 19       | 9 archivos a importar :  |  |  |  |  |  |
| TRMM mes                                       | ✓ .hdf ▼ H:\SIG\Fnt\TF           | RMM\Month\hdf\           |  |  |  |  |  |
|                                                |                                  | Seleccionar capa :       |  |  |  |  |  |
| Primer archivo : 3843.199                      | 80101.7.HDF                      | precipitation 🗨          |  |  |  |  |  |
| Salida                                         |                                  |                          |  |  |  |  |  |
| Mes 🔽 🔽                                        | Extraer a partir del carácter 10 | ) 🚖 de longitud 🛛 🚖      |  |  |  |  |  |
| Agregar : C Prefijo Pre                        | cMes                             |                          |  |  |  |  |  |
| 🔲 No volver a importar                         | MODIS tiles                      |                          |  |  |  |  |  |
| Borrar resultados interr                       | nedios                           |                          |  |  |  |  |  |
| Metadatos (de origen)                          | Temporalidad :                   | □ Valor "sin dato" :     |  |  |  |  |  |
| Unidad : mm/h                                  |                                  |                          |  |  |  |  |  |
| Sistema de georeferencia :                     |                                  |                          |  |  |  |  |  |
| lationg .rel                                   | Min. M                           | 1ax.                     |  |  |  |  |  |
| Resolución :                                   | ×100 100                         | Lin 400                  |  |  |  |  |  |
| 0.20                                           | 1.[-00                           | Lin.  400 💽              |  |  |  |  |  |
| Opciones de salida                             |                                  |                          |  |  |  |  |  |
| ✓ Transponer Girar 90 a                        | la izquierda 💌 📋 0-360 a -18     | U+18U   Lienar faitantes |  |  |  |  |  |
| Convertir 🔲 Unidad :                           | U Valor "sin                     | dato" :                  |  |  |  |  |  |
| 🔲 Temporalida                                  | d:                               |                          |  |  |  |  |  |
| 🔽 Adecuar a zona de est                        | udio · Alt                       | st                       |  |  |  |  |  |
| Cambiar proyección                             |                                  | Bilineal 💌               |  |  |  |  |  |
| utm-17s .rei                                   | Min. Mi                          | 4ax                      |  |  |  |  |  |
| Resolución :                                   | X: 479000 115900                 | 0 Col. 680 🚖             |  |  |  |  |  |
| 1000 👻                                         | Y: 9430000 101740                | 00 Lin. 744 🚖            |  |  |  |  |  |
|                                                |                                  |                          |  |  |  |  |  |
| Aceptar                                        | Lerrar                           | Ayuda                    |  |  |  |  |  |
|                                                |                                  |                          |  |  |  |  |  |

# Análisis de series temporales

| Método                                               | Utilidad                                                                                     | Aplicar a anomalías?               |
|------------------------------------------------------|----------------------------------------------------------------------------------------------|------------------------------------|
| Series Trend Analysis                                | Tendencias interanuales                                                                      | Debería                            |
| STA (Seasonal Trend<br>Analysis)                     | Progresión anual de las estaciones                                                           | Νο                                 |
| <i>PCA (Principal Components<br/>Analysis) / EOF</i> | Patrones irregulares<br>pero repetitivos en<br>espacio y tiempo                              | Debería                            |
| EOT (Empirical Orthogonal<br>Teleconnections)        | Patrones de variación<br>vinculados entre áreas<br>del planeta muy<br>separadas en distancia | Debería<br>Consume<br>mucho tiempo |
| CCA (Canonical Correlation<br>Analysis)              | Requiere 2 series                                                                            |                                    |
| Fourier PCA Spectral Analysis                        | Componentes cíclicos                                                                         | No debería                         |
| Linear Modeling                                      | Requiere 2 series                                                                            | Debería                            |

### Análisis de tendencias estacionales

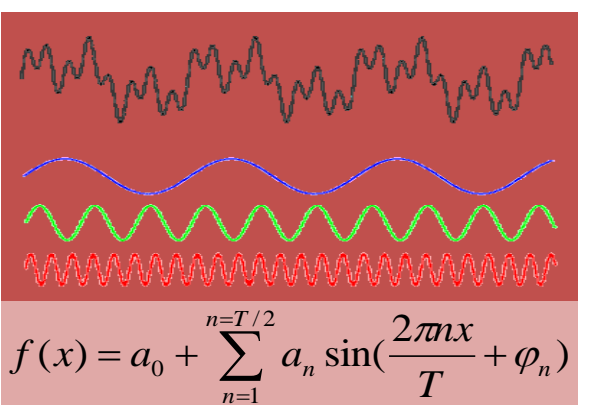

#### Proceso analítico en 2 etapas

- Análisis harmónico de cada año en la serie para determinar el valor medio de mejor ajuste (Amplitud 0), el ciclo anual (Amplitud 1 y F ase 1) y el ciclo mi-anual (Amplitud 2 and Fase 2)
- 2. Operador *Theil-Sen Median Slope* para determinar las tendencias en estos 5 parámetros

#### Ventajas

- 1. No requiere identificar modelos cada año de los eventos estacionales/fenológicos
- 2. Remueve la variabilidad a corto plazo con frecuencia menor a 6 meses
- 3. Remueve la variabilidad interanual hasta 30% de la longitud de la serie

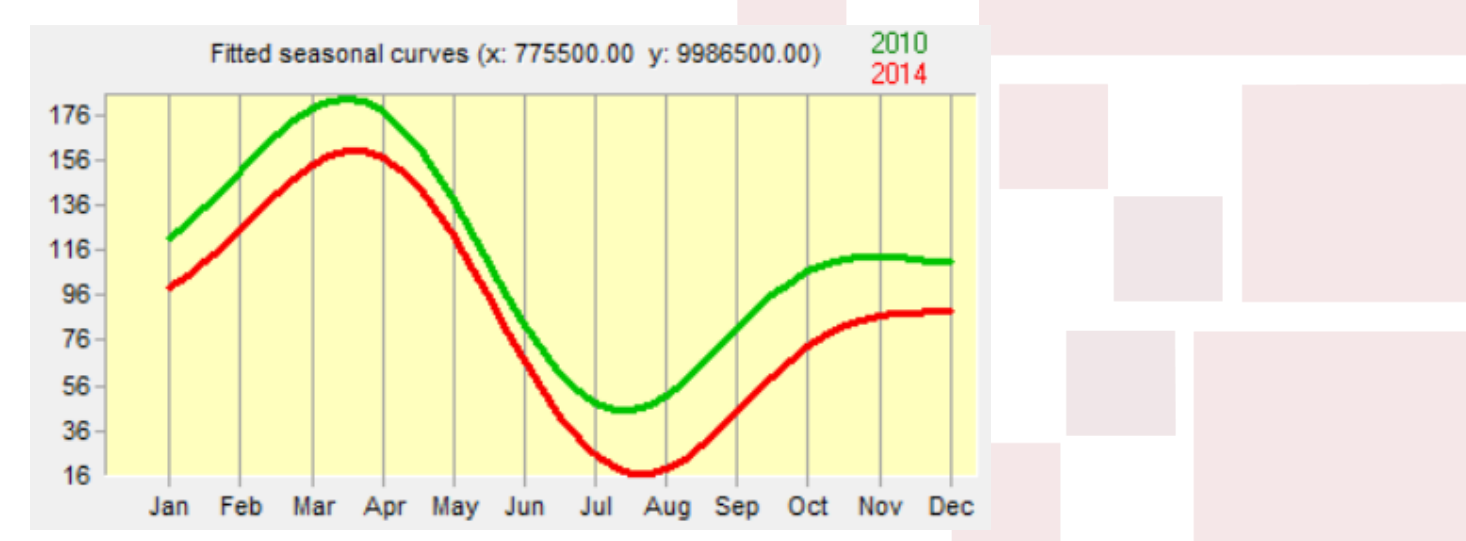

### Anomalías - Deseason

Quitar la estacionalidad en una serie temporal: calcular la desviación desde la media; anomalías estandarizadas incluyen la división por la desviación estándar.

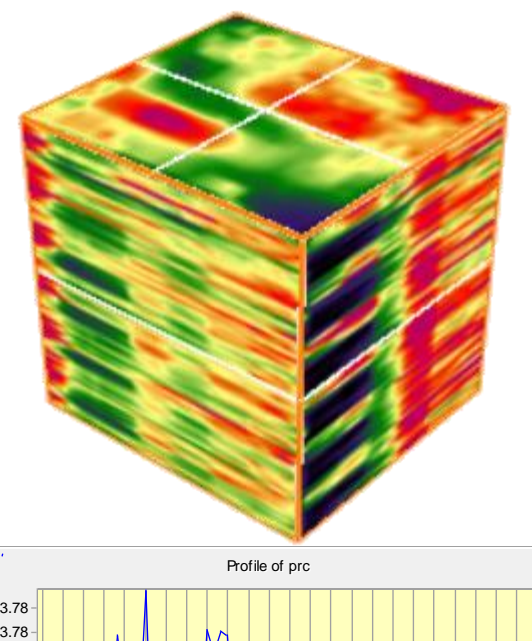

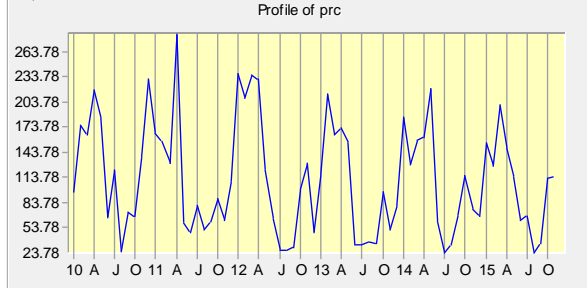

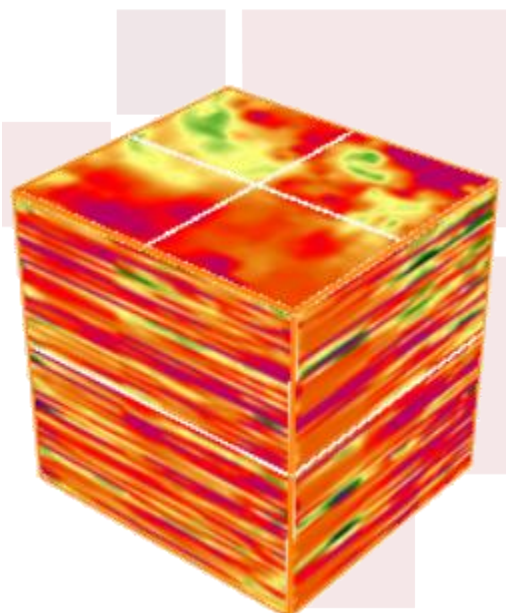

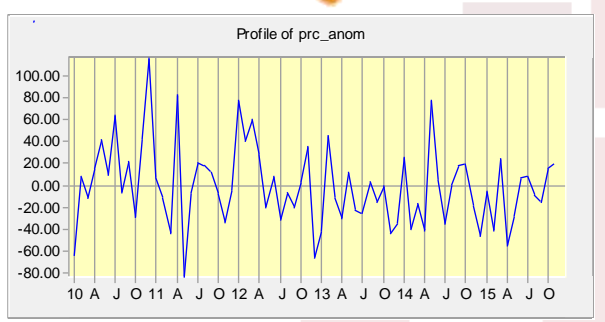

### Análisis de Componentes Principales

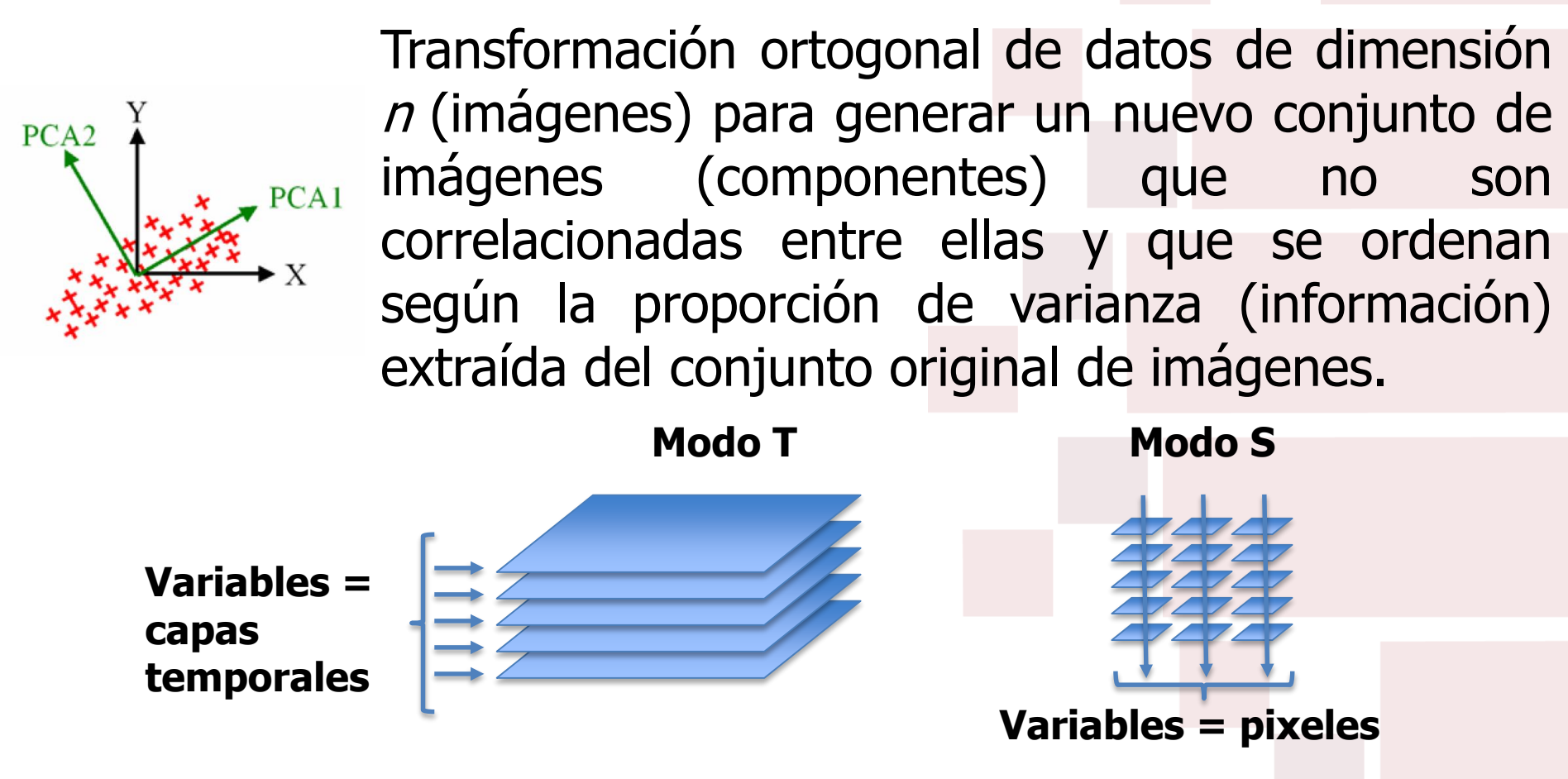

- Con análisis en modo T, la imagen es el componente y la gráfica indica el peso la correlación entre el patrón de la imagen componente y cada imagen en la serie.
- Con análisis en modo S (*Empirical Orthogonal Function analysis*), la gráfica es el componente y la imagen contiene los pesos (coeficientes de combinación lineal).

### Geospatial Monitoring and Modeling System

**EPISIG** 

errse

C